## macOS での EGS5 の実行方法

Update: 2020/7

## ● とりあえず EGS5 のサンプルコードを動かしてみる

EGS5 のダウンロード

- ダウンロードする → <u>Click</u> (参考:<u>EGS5 Web Page</u>)
- egs5.160113.tar.gz がダウンロードされる
- それをダブルクリックすると egs5 フォルダが展開される

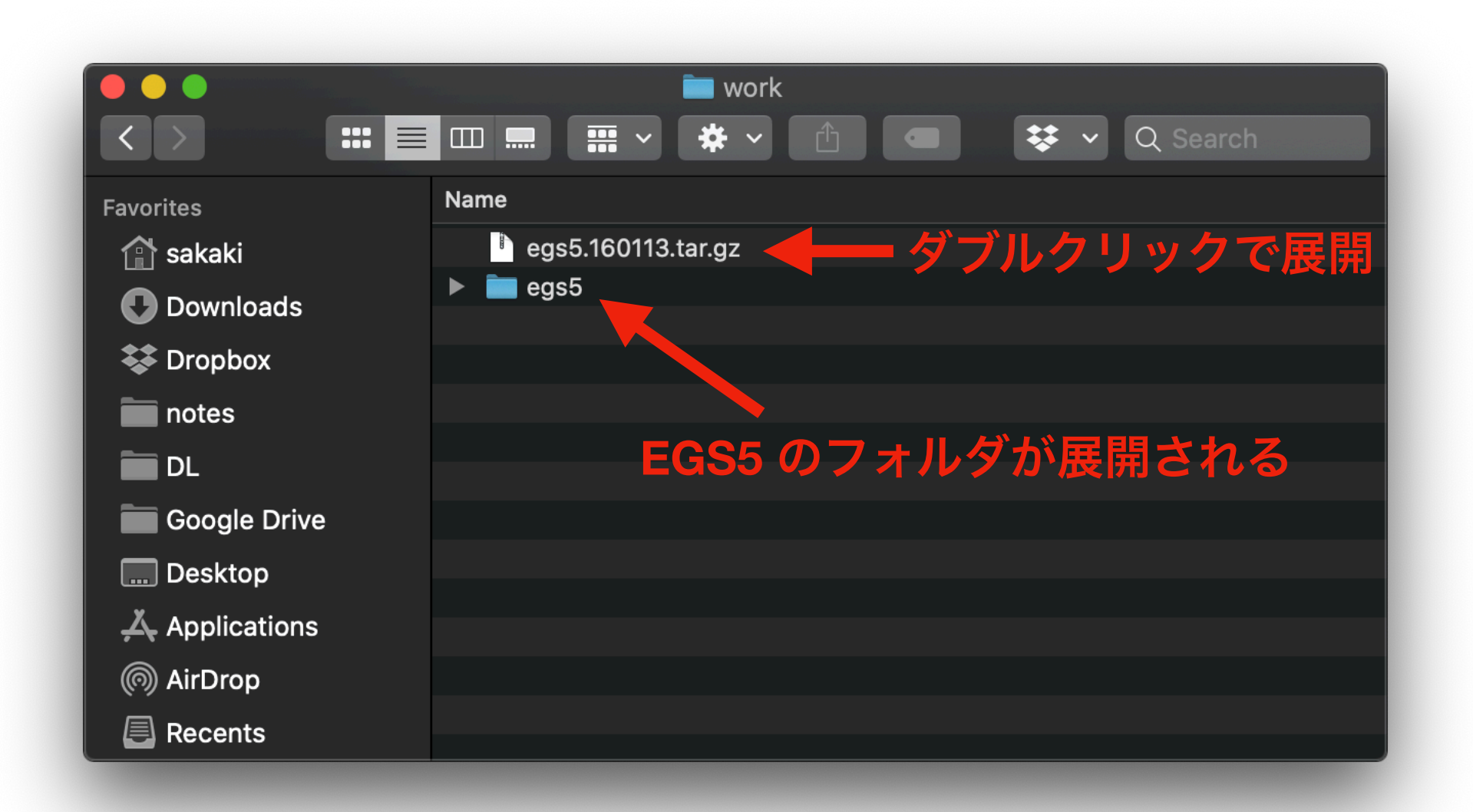

- 参考 → <u>Click</u>
- 例えば、egs5フォルダを選択して「command (第) + option (℃) + C」で、
   対象フォルダのパスをコピーできる

|              | 🚞 work                                   |
|--------------|------------------------------------------|
|              | ≡ □□                                     |
| Favorites    | Name                                     |
| 😭 sakaki     | egs5.160113.tar.gz                       |
| Downloads    | ▶ 💼 egs5                                 |
| 😻 Dropbox    |                                          |
| notes        |                                          |
| DL           | 選択して <u>command (೫) + option (\) + C</u> |
| Google Drive | でクリップボードにフォルダのパスがコピー                     |
| Desktop      | される。それをターミナルにコピーする。                      |
| Applications |                                          |
| MirDrop      |                                          |
| Recents      |                                          |

• メモ帳などにペーストしておく(あとで使う)

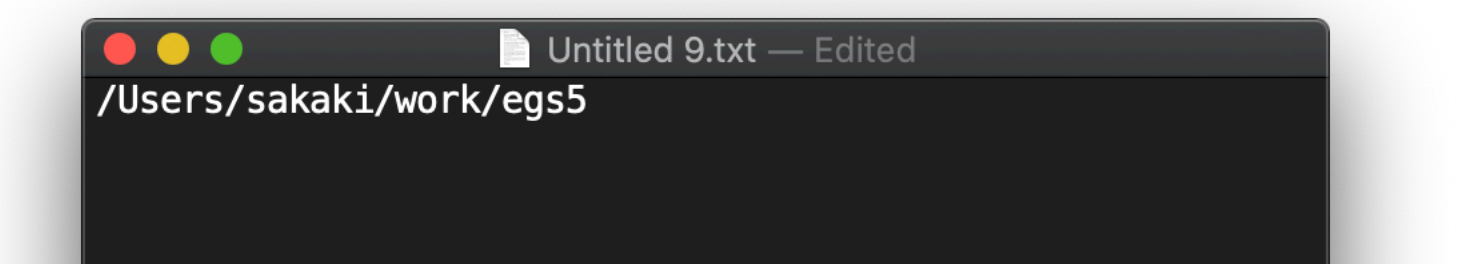

● egs5 フォルダ内の egs5run をエディタで開く

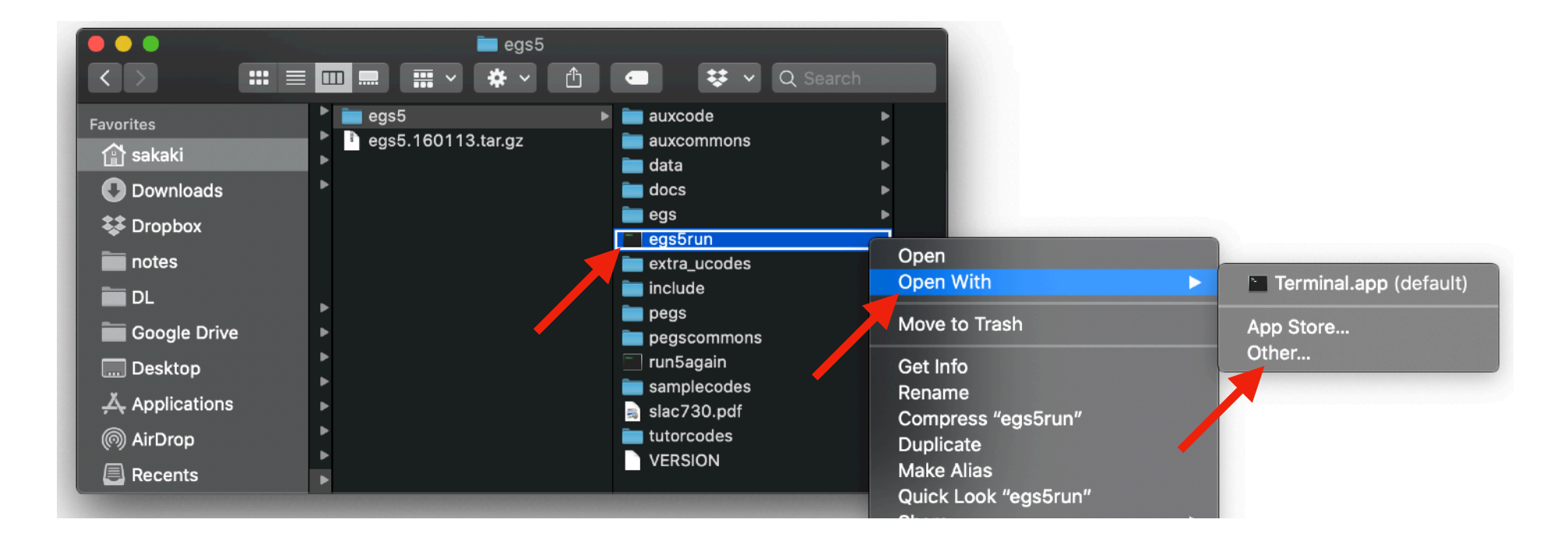

|                | egs5                     | ument "eas5run". | earch       |         |
|----------------|--------------------------|------------------|-------------|---------|
|                | Applications C Q Sear    |                  | ch          |         |
| Favorites      | Name                     | Size             | Kind        | Date A  |
| 😭 sakaki       | Image Capture.app        |                  |             |         |
| Downloads      |                          | 18.3 MB          | Application | Decen   |
| ** December 2  | 19Jえいる 「 ナ キ 人 ト 上 」     | アイツト。            | Ophicatic   | 🛱 🍾 cen |
| See Dropbox    | 🐞 Voice Memos.app        |                  |             |         |
| inotes         | 📰 Mission Cop. ol.app    |                  |             |         |
| DL.            | 🕜 Launch 📕 app           |                  | Application |         |
|                | 🗾 TextEdit.app           | 5.5 MB           | Application | Decen   |
| Google Drive   |                          |                  |             |         |
| 🛄 Desktop      | 🍯 Calculator.app         |                  |             |         |
| X Applications | 📱 Font Book.app          |                  |             |         |
|                | 🏂 Automator.app          |                  |             |         |
| Recents        | Home ann                 |                  |             |         |
|                | Enable: Recommended Appl | lications ᅌ      |             |         |
|                | Always Open Wit          | h                |             |         |
|                |                          |                  |             |         |
|                |                          |                  |             |         |
| Options        |                          |                  | Cancel      | Open    |
|                |                          |                  |             |         |

• 50行目くらいの **BASKET** のところを (egs5フォルダのパス) に書き換える

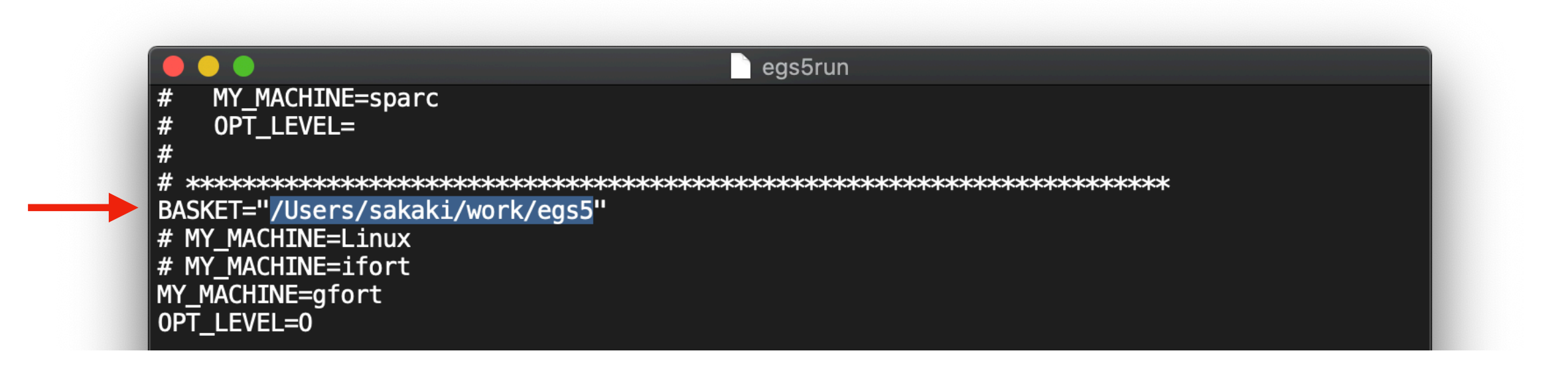

egs5run を使ってサンプルコードを計算させる (ターミナル(端末)で egs5 フォルダに移動する)

- まず、ターミナルを開く(参考:<u>Click</u>)
- アプリケーションフォルダ
  - → ユーティリティー
  - → タ -ミナル.app
- cd (egs5のパス)と入力してエンターキーを押す

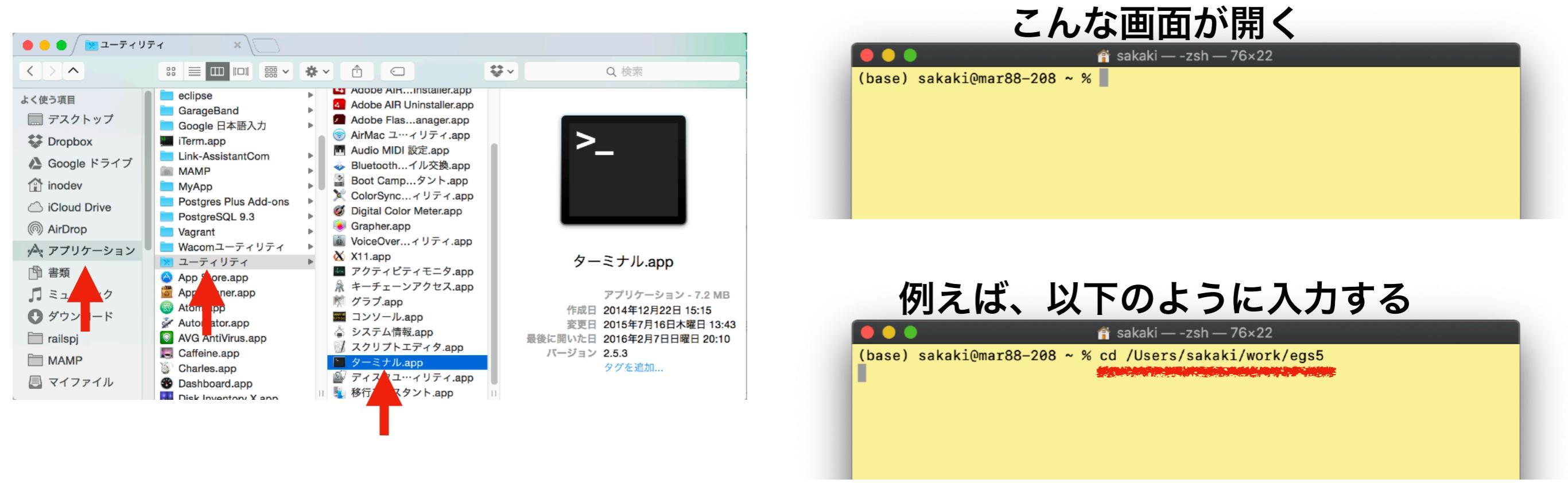

egs5run を使ってサンプルコードを計算させる

ターミナル上でサンプルコードのフォルダに移動する:

cd tutorcodes/tutor1

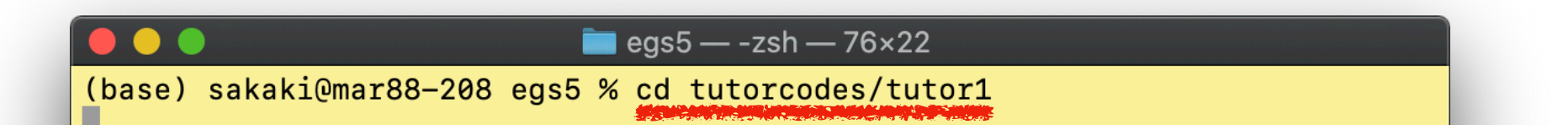

| • • •     | Teacher                      | 🚞 tutor1                                                                                                    |                                                                                                    |                                                            |
|-----------|------------------------------|----------------------------------------------------------------------------------------------------|----------------------------------------------------------------------------------------------------|------------------------------------------------------------|
|           | <b>∷</b> ≡ <b>□□</b> ∷ × × · |                                                                                                    | 😻 👻 Q Search                                                                                                    |                                                            |
| Favorites | egs5 egs5.160113.tar.gz      | <ul> <li>auxcode</li> <li>auxcommons</li> <li>data</li> <li>docs</li> <li>egs</li> <li>egs5run</li> <li>extra_ucodes</li> <li>include</li> <li>pegs</li> <li>pegscommons</li> <li>run5again</li> <li>samplecodes</li> <li>slac730.pdf</li> <li>tutorcodes</li> <li>VERSION</li> </ul> | <ul> <li>tutor1</li> <li>tutor2</li> <li>tutor3</li> <li>tutor4</li> <li>tutor6</li> <li>tutor6</li> <li>tutor7</li> <li>tutor8</li> </ul> | ● tutor1.f<br>● tutor1.inp<br>● tutor1.out<br>● Tutor1.out |

egs5run を使ってサンプルコード(tutor1)を計算させる

• egs5run を使って tutor1 を実行する:

(egs5のパス)/egs5/egs5run

- 以下のように質問に答えて最後まで行ったら終了
- エラーがでたら恐らく fortran がインストールされていない

→ 次ページ参照

tutor1 — -zsh — 76×22
(base) sakaki@mar88-208 tutor1 % /Users/sakaki/work/egs5/egs5run

| Enter name of User Code        |
|--------------------------------|
| (file extension must be '.f')  |
|                                |
| tutor1 ← (.f ファイルの名前を入力+Enter) |

|                                                |                                                                                                    | _        |
|------------------------------------------------|----------------------------------------------------------------------------------------------------|----------|
| Ente:<br>(file<br>( <cr> fe</cr>               | r name of READ(4) data file<br>e extension must be '.data')<br>or same file name as User Code)                                  |          |
| +                                              | (tutor1は .data ファイルが無い                                                                                                    | から空白のまま) |
|                                                |                                                                                                    | -        |
| Enter nam<br>(file<br>( <cr> fo<br/>or sa</cr> | me of UNIT(25) (pegs input file<br>e extension must be '.inp')<br>or same file name as data file<br>ame file name as User Code) | )        |
| tutor1 ←                                       | (.inp ファイルの名前を入力)                                                                                                    | -        |
|                                                |                                                                                                    |          |
| Does thi<br>(Enter 1                           | s user code read from the termi<br>for yes, anything else for no)                                                               | nal?     |
| 1 ←                                            | (1を入力)                                                                                                    |          |
|                                                |                                                                                                    |          |
|                                                |                                                                                                    |          |

egs5run script has ended ← (成功!)